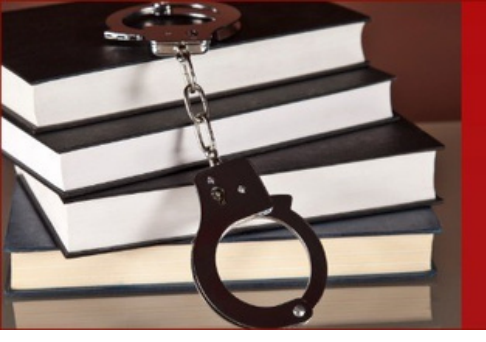

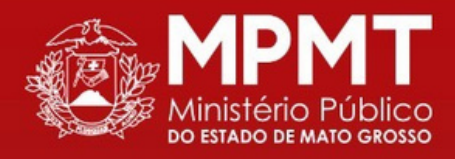

Centro de Apoio Operacional Criminal e da Execução Penal

# MANUAL ORIENTATIVO

**Tema:** Orientações para o cadastro da pena de multa – SAT

> Setembro 2022 3ª edição atualizada e revisada

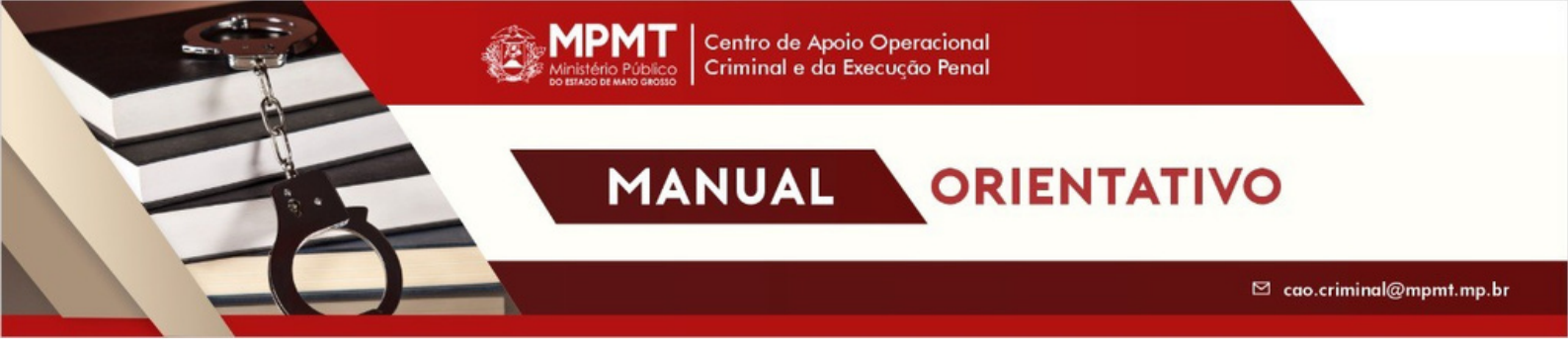

### Coordenação do CAO Criminal e da Execução Penal

Josane Fátima de Carvalho Guariente Promotora de Justiça e Coordenadora

Luiz Fernando Rossi Pipino Promotor de Justiça e Coordenador Adjunto

#### Colaborador

Arivaldo Guimarães da Costa Junior Promotor de Justiça

#### Apoio Técnico e institucional

Procuradoria-Geral de Justiça Corregedoria-Geral de Justiça Procuradoria de Justiça Especializada Criminal

#### **Equipe Técnica**

Natacha de Souza Ayesh Patrycia Metelo Vecchiato

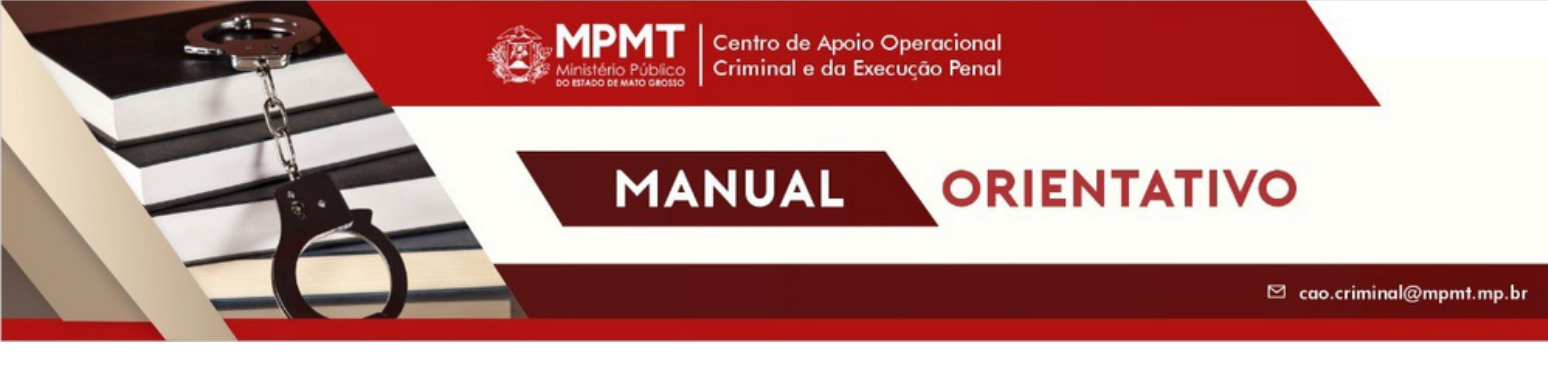

# Ficha para cadastro - SADA/PGE

| FICHA PARA CADASTRO SADA – TJ/MP                  |                                                                                                    |  |
|---------------------------------------------------|----------------------------------------------------------------------------------------------------|--|
| TABELA – INSERIR PESSOA FÍSICA/JURÍDICA           |                                                                                                    |  |
| PESSOA/EMPRESA                                    | Nome do(a) executado(a)                                                                                                    |  |
| C PF/CN PJ                                        |                                                                                                    |  |
| RG                                                |                                                                                                    |  |
| ENDEREÇO COMPLETO                                 | Rua, número, bairro, complemento                                                                                                    |  |
| MUNICÍPIO/CEP                                     |                                                                                                    |  |
| QDRO. SOCIETÁRIO                                  |                                                                                                    |  |
| PROCESSOS – TRIBUNAL DE JUSTIÇA – INSERIR – TJ/MP |                                                                                                    |  |
| Nº DO PROCESSO NO<br>ÓRGÃO                        | Número do processo judicial                                                                                                    |  |
| DA TA DE CONST. DO<br>PROCESSO                    | Data do recebimento da denúncia                                                                                                    |  |
| DA TA DE CONST. DO<br>CRÉDITO                     | O dia posterior ao vencimento do prazo para pagamento da multa.                                                                                                    |  |
| INFORMAÇÃO<br>COMPLEMENTAR                        | Inserir "PROC. JUD. Nº, OFÍCIO N°; PROT. PGE número/ano."                                                                                                    |  |
| CONTRIBUINTE                                      | CPF/CNPJ                                                                                                    |  |
| IN SCRIÇÃO E STADUAL                              |                                                                                                    |  |
| NÚMERO DA SENTENÇA                                | Número do processo judicial                                                                                                    |  |
| DATA DA CONST. DOS<br>JUROS                       | Um dia após a constituição do crédito.                                                                                                    |  |
|                                                   | INFRAÇÃO/ENQUADRAMENTO                                                                                                    |  |
| CÓDIGO EXTERNO DA<br>INFRAÇÃO                     | 3.0 DESCUMPRIMENTO DE ORDEM JUDICIAL - NÃO<br>PAGAMENTO DA MULTA PENAL                                                                                                    |  |
| INFORMAÇÃO<br>COMPLEMENTAR                        | Fato: descrição do fato que ensejou o processo;<br>Infração: descrição do dispositivo legal;<br>penalidade: dias-multa, a razão de 1/30 do salário mínimo<br>vigente à época dos fatos, conforme art. 49 e 51 do CP. |  |
| DATA DO FATO GERADOR                              | Data do trânsito em julgado da sentença condenatória para o<br>Ministério Público.                                                                                                    |  |
| DATA DO VENCIMENTO                                | Último dia do prazo para o pagamento da multa.                                                                                                    |  |
| VALOR DO FATO GERADOR                             | Valor da multa proferida na decisão/sentença.                                                                                                    |  |
| TIPO DO VALOR                                     |                                                                                                    |  |
| CÓDIGO DE TRIBUTOS                                | 6535 – Penitenciário – FUNPEN – Dívida Ativa                                                                                                    |  |

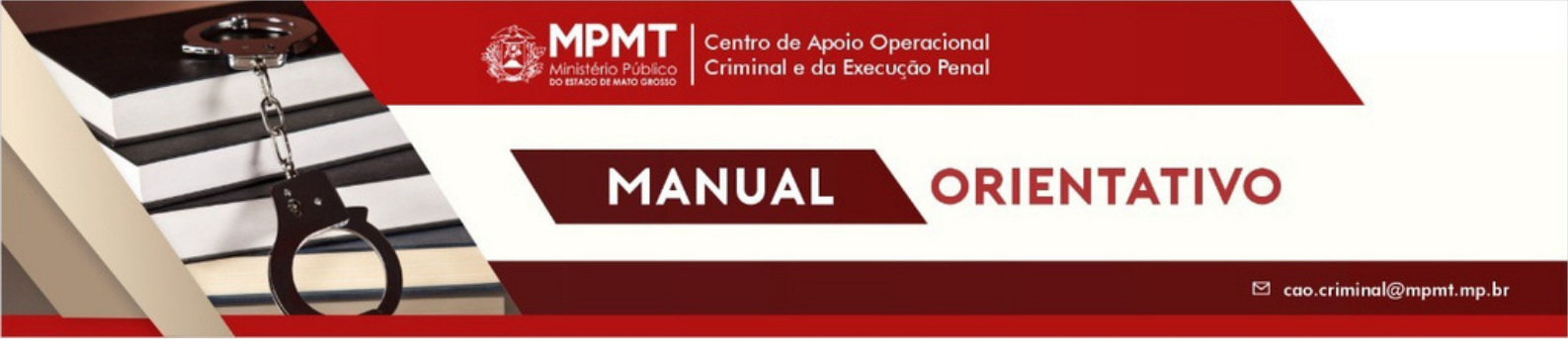

# Orientações para a inscrição da pena de multa no sistema SADA

# → <u>Orientação 1</u>

O(a) Promotor(a) de Justiça deverá requerer ao Juiz responsável pelo processo executivo de pena, novo ou já em fase de execução, a intimação do(a) recuperando(a) para, em 10 dias, efetuar voluntariamente o pagamento da pena de multa, com o valor devidamente corrigido, seu parcelamento ou apresentar justificativa fundamentada quanto à impossibilidade de pagamento.

# → Orientação 2

Transcorrido o prazo de 10 dias, se o(a) recuperando(a) intimado, pessoalmente ou por edital, não realizar o pagamento, parcelamento ou justificar a sua impossibilidade, o(a) Promotor(a) de Justiça poderá adotar as medidas tendentes ao pagamento de multa penal, podendo realizar o ajuizamento de ação executiva perante a Unidade Judiciária ou, se assim entender pertinente, solicitar ao Centro de Apoio Operacional Criminal e da Execução Penal o envio dos documentos, encaminhados pelo membro solicitante, à Procuradoria-Geral do Estado para a inscrição em dívida ativa, por meio do sistema SADA/PGE, das multas oriundas das execuções penais, informando, nos autos do processo executivo de pena, a decisão de executar a mesma de forma extrajudicial.

# → Orientação 3

A pena de multa somente deverá ser encaminhada para cadastro no sistema SADA se o(a) Promotor(a) de Justiça entender que não ocorreu a prescrição da respectiva pena.

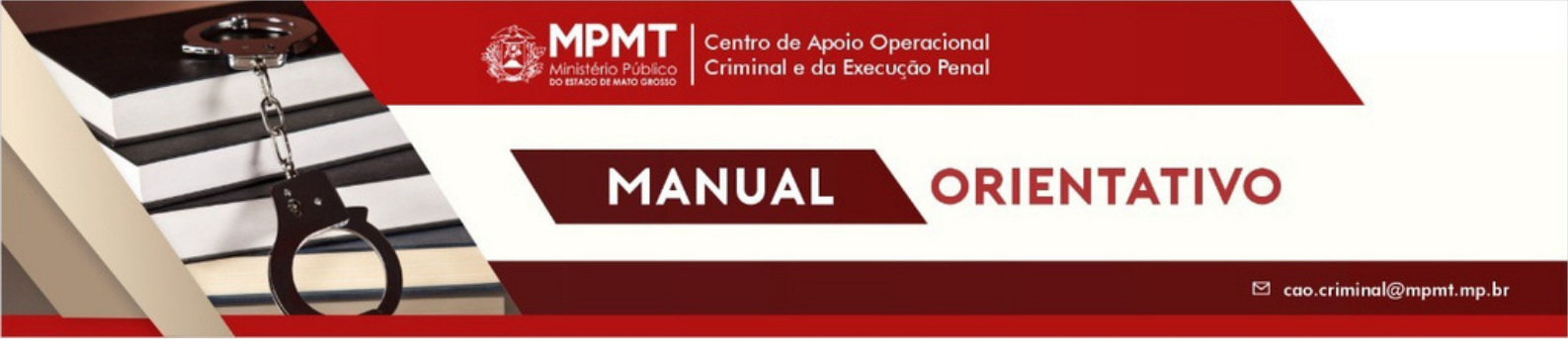

### → Orientação 4

O(a) Promotor(a) de Justiça deverá requerer ao Juiz responsável a realização da correção monetária do montante fixado para o pagamento da pena de multa.

#### → Orientação 5

O valor da pena de multa deverá ser encaminhado ao Centro de Apoio Operacional Criminal e da Execução Penal devidamente corrigido e na moeda nacional (reais).

#### → Orientação 6

O CAO Criminal e da Execução Penal sugere que o entendimento adotado para a prescrição da pena de multa seja o mais benéfico, considerando a data da sentença condenatória.

# Orientações para o preenchimento da ficha de cadastro

# → Orientação 7

A data de constituição do processo deverá ser preenchida com a data do recebimento da denúncia.

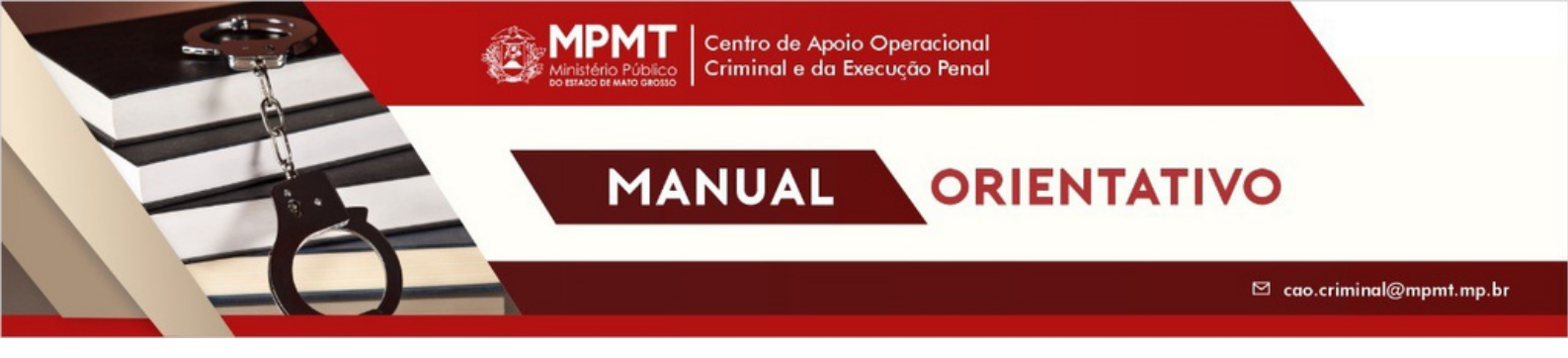

# → Orientação 8

A data do fato gerador deverá ser preenchida com a data do trânsito em julgado da sentença condenatória para o Ministério Público.

### → Orientação 9

A data do vencimento é o último dia do prazo estipulado pelo juízo para o pagamento da pena de multa (dia anterior à constituição do crédito).

## → Orientação 10

A correção monetária da pena de multa deve ter, como marco inicial, a data do fato.

#### → Orientação 11

Os juros moratórios da pena de multa devem incidir a partir da data da mora certificada, ou seja, após a não realização do pagamento.

#### → Orientação 12

O CPF do recuperando é campo obrigatório e deverá ser informado para a inclusão da pena de multa no sistema SADA/PGE. Caso o Promotor(a) de Justiça não tenha o CPF, a cobrança da multa deverá ocorrer perante o juízo responsável pela execução penal.

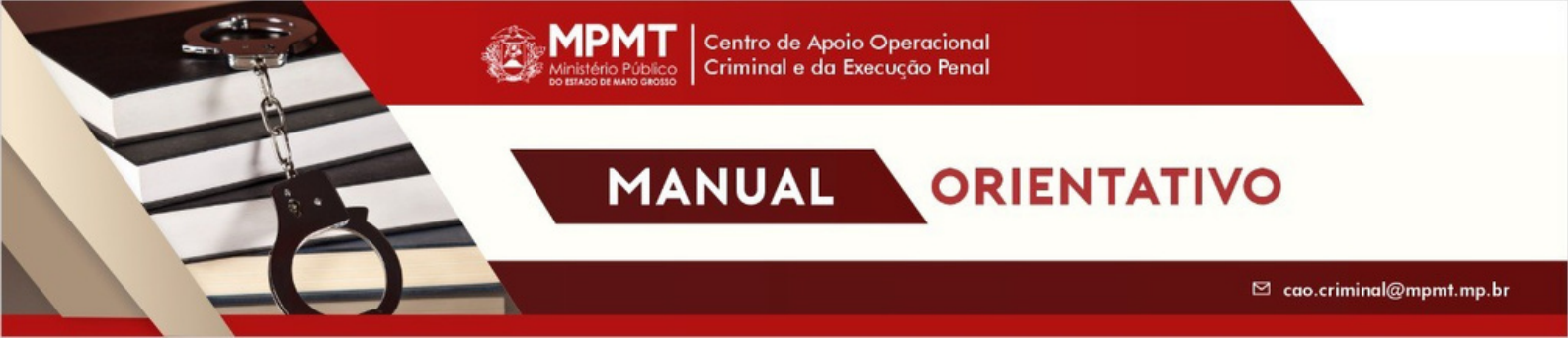

# Cadastro da pena de multa no sistema SAT

# → <u>Passo 1</u>

Acesse o sistema SAT disponível no portal de aplicativos.

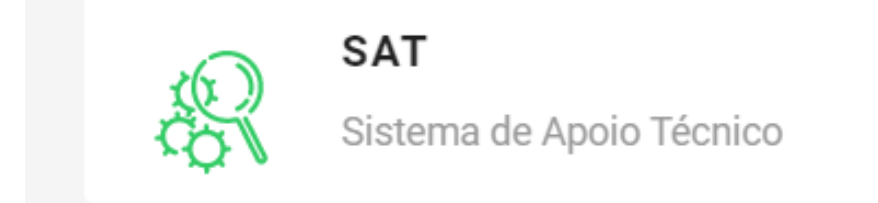

# → Passo 2

Para cadastrar, clique em solicitações > cadastramento > nova SAT.

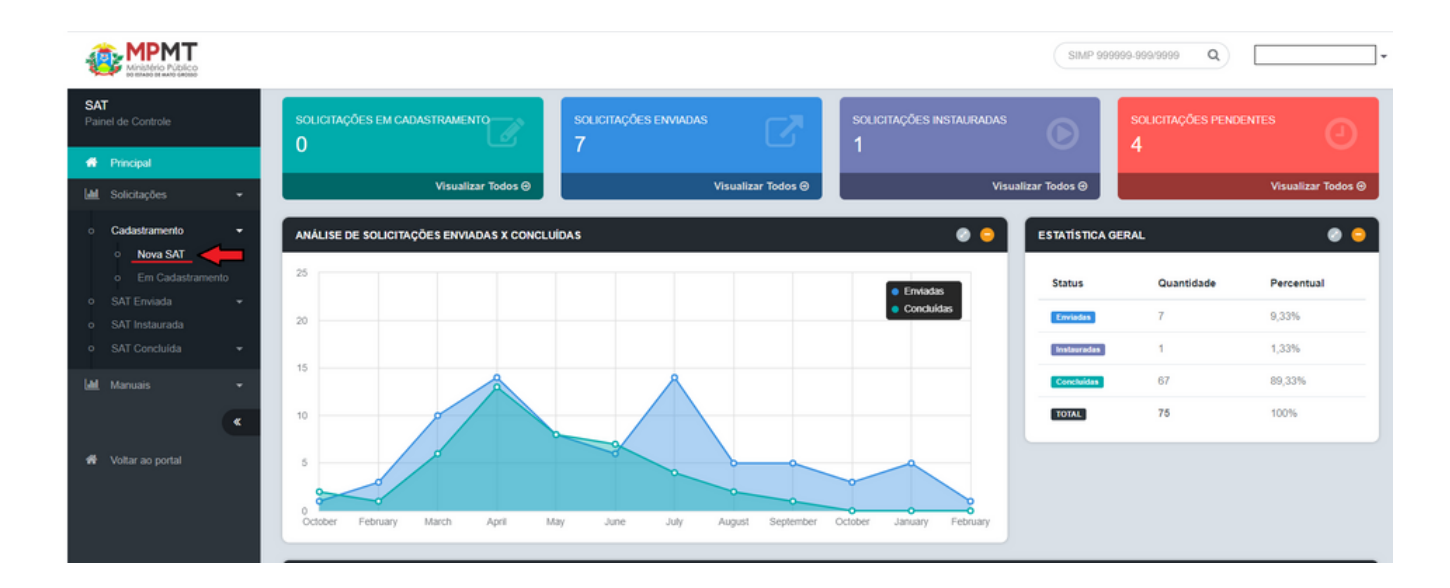

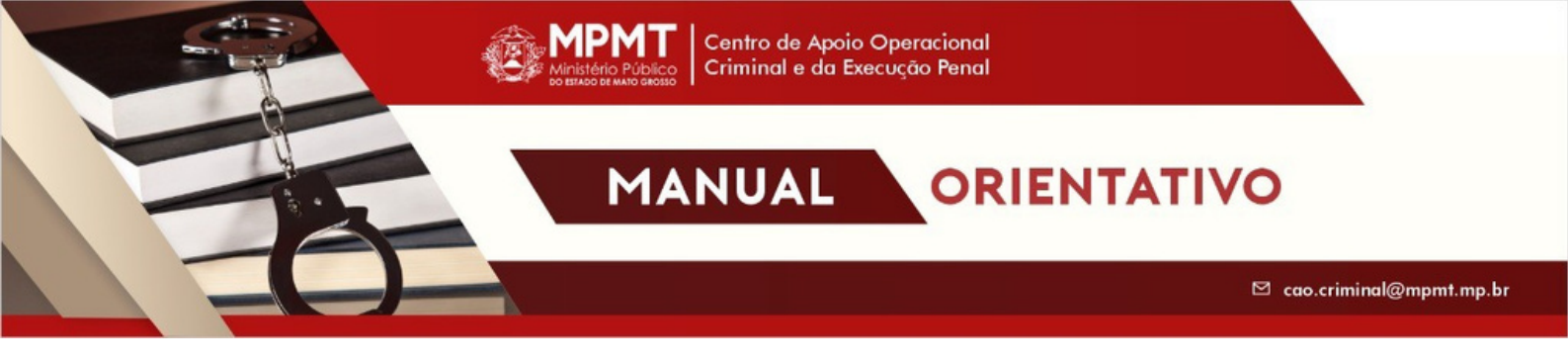

#### → Passo 3

Aberta a página de cadastro, preencha os dados solicitados com o nome do(a) responsável (Promotor(a) de Justiça), sua lotação, local de acompanhamento da SAT (promotoria de justiça), número do SIMP (processo judicial) e marque os campos sobre o sigilo e a prioridade da solicitação.

| SAT<br>Painel de Controle                       | CADASTRO 🕘 😋 😑                                           | QUESITOS 📀 🤤                                                                                                    |
|-------------------------------------------------|----------------------------------------------------------|----------------------------------------------------------------------------------------------------|
| # Principal                                     | Responsável (*) JOSANE FATIMA DE CARVALHO GUARIENTE +    | DOWNLOAD MANUAL DE QUESITOS ×                                                                                                    |
| Lad Solicitações -                              | Lotação do Responsavel (*) Cuiaba + 3º Criminal Cuiaba + | Pesquisar Q                                                                                                    |
| Cadastramento     Nova SAT     Em Cadastramento | Local do Acompanhamento da 3º Criminal Cuiaba 👻          | Expandir Árvore Recolher Árvore Aumentar Tela / Reformar Tela                                                                                        |
|                                                 | SIMP (*) 000000-000/0000                                 | Seleção de Quesitos<br>⊛ ⊒Contabilidade                                                                                                    |
|                                                 | Procedimento Sigiloso 🔷 Sim 🔿 Não                        | <ul> <li>e ⊆Educação</li> <li>e ⊇Engenharia Civil, Elétrica, Arquitetura e Urbanismo</li> <li>e ⊇ Meio Ambiente</li> </ul>                           |
| ٠                                               | Solicitação de Prioridade 🛛 Sim 🔿 Não                    | Outros - Convénios e Cooperações Técnicas     Posquisas Jurídicas e de Sistemas     Desquisas Jurídicas e de Sistemas     Despeto Água para o Futuro |
|                                                 | Descrição do Procedimento (*)                            | 🛞 🛄 Satélites Alertas<br>🛞 🏭 Serviço Social                                                                                                    |
|                                                 | CAO Criminal e da Execução Penal                         | Próximo 🔶                                                                                                    |
|                                                 | Objetivo da Análise (*)                                  |                                                                                                    |

**Observação:** O símbolo (\*) identifica os campos obrigatórios de preenchimento.

Não é obrigatório o preenchimento dos campos: Data Prescrição e Informações Complementares.

# → <u>Passo 4</u>

A seguir, preencha a descrição do procedimento e o objetivo da análise nos campos indicados. Conforme exemplificado abaixo.

**Observação:** O CAO Criminal e da Execução Penal orienta preencher o objetivo da análise com informações relativas ao processo judicial (número do SIMP, número do SEEU, nome e CPF do(a) executado(a) e quaisquer outros dados que o responsável julgar imprescindíveis, com o intuito de facilitar, posteriormente, o reconhecimento da SAT cadastrada.

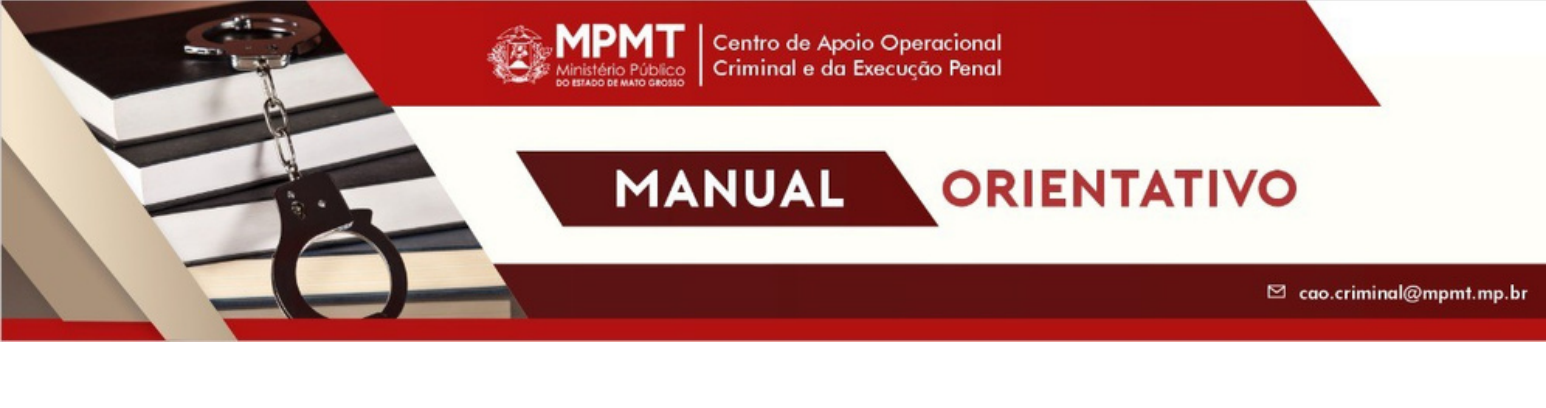

| SAT<br>Painel de Controle                             | Descrição do Procedimento (*)                                                                                                    | <ul> <li>e → rojeco najus para o ruciro</li> <li>e → Sarchites Alertas</li> <li>e → Serviço Social</li> </ul> |
|-------------------------------------------------------|----------------------------------------------------------------------------------------------------|----------------------------------------------------------------------------------------------------|
| <ul> <li>Principal</li> <li>Solicitações -</li> </ul> | Cadastramento da pena de multa                                                                                                    | Próximo 🔶                                                                                                    |
| Cadastramento      Nova SAT                           |                                                                                                    |                                                                                                    |
| o Em Cadastramento<br>o SAT Enviada -                 | Objetivo da Anàlise (*)                                                                                                    |                                                                                                    |
| o SAT Instaurada<br>o SAT Concluida <del>-</del>      | Errino das informações necessanas para a realização do cadasito da pena de muita no sistema<br>SADA-PGE.<br>Executado(a): (nome e CPF)<br>SIMP nº: (número) |                                                                                                    |
| Lal Manuais +                                         | Data de prescrição                                                                                                    |                                                                                                    |
| Woltar ao portal                                      | dd/mm/aasa                                                                                                    |                                                                                                    |
|                                                       | Informações Complementares                                                                                                    |                                                                                                    |
|                                                       | Informações complementares relativas à solicitação de apoio que possam auxiliar a methor resposta<br>à demanda têcnica.                                     |                                                                                                    |
|                                                       |                                                                                                    |                                                                                                    |
|                                                       | Ministério Público do Estado de Mato Grosso - SAT CA                                                                                                    | DP - 2021 - Versão: 2.0.0                                                                                     |

### → Passo 5

Ato contínuo, em Seleção de Quesitos, selecione o seguinte caminho: Pesquisas jurídicas e de sistemas > CAO – Criminal e da Execução Penal > Cadastramento de pena de multa > 1. Solicita inclusão da pena de multa no sistema SADA-PGE/MT. Após, clique em Próximo.

| SAT<br>Painel de Controle                                | SIMP (*)                                                                                                    | SIMP 999999-999/9999                                          | Seleção de Quesitos                                                                                                    |
|----------------------------------------------------------|----------------------------------------------------------------------------------------------------|---------------------------------------------------------------|----------------------------------------------------------------------------------------------------|
| 🖷 Principal                                              | Procedimento Sigiloso                                                                                              | ⊖ Sim ⊖ Não                                                   | i in Educação<br>@ in Engenharia Civil, Elétrica, Arquitetura e Urbanismo<br>@ in Meio Ambiente                                                                                                    |
| Lati Solicitações -                                      | Solicitação de Prioridade                                                                                          | ⊖ Sim ⊖ Não                                                   |                                                                                                    |
| Nova SAT     Em Cadastramento                            | Descrição do Procedimento (                                                                                        | )                                                             | CAO - CONSUMIDOR CAO - CRIMINAL E DA EXECUÇÃO PENAL CAO - CRIMINAL E DA EXECUÇÃO PENAL CADA: TRANSMIT A CONSUMITA DO SISTEMA SADA-PGE/MT.                                                                                |
| o SAT Enviada ←<br>o SAT Instaurada<br>o SAT Concluida ← | Cadastramento da pena de mult                                                                                      | a                                                             | Solicitação de Apolo Técnico-jurídico     Solicitação de Apolo Técnico-jurídico     Solicitação de CAO     Solicitação HUMANOS, DIVERSIDADE E SEGURANÇA ALIMENTAR     CAO - EDUCAÇÃO     COLOR DUCAÇÃO     COLOR DUCAÇÃO |
| Lilit Manuais -                                          | Objetivo da Análise (*)                                                                                            |                                                               | CAO - IDOSO  CAO - INFÁNCIA E JUVENTUDE  CAO - JÚRI  CAO - JÚRI                                                                                                    |
| 👫 Voltar ao portal                                       | Envio das informações necessá<br>SADA-POE.<br>Executado(a). (nome e CPF)<br>SIMP nº. (número)<br>SEEU nº. (número) | rias para a realização do cadastro da pena de multa no sister | CAO - MEIO AMBIENTE INATURAL     CAO - MEIO AMBIENTE URBANO E ASSUNTOS FUNDIÁRIOS     CAO - PETATIMÓNIO PÚBLICO     CAO - PESSOA COM DEFICIÊNCIA     CAO - SAÚDE     CAO - SAÚDE     CAO - VIOLÉNCIA DOMÉSTICA           |
|                                                          | Data de prescrição                                                                                                 |                                                               | PESQUISAS EM SISTEMAS     Projeto Água para o Futuro     Districtes Alertas                                                                                                    |
|                                                          | dd/mm/aaaa                                                                                                    |                                                               | Serviço Social                                                                                                    |
|                                                          | Informações Complementares                                                                                         | 8                                                             | Proximo >                                                                                                    |

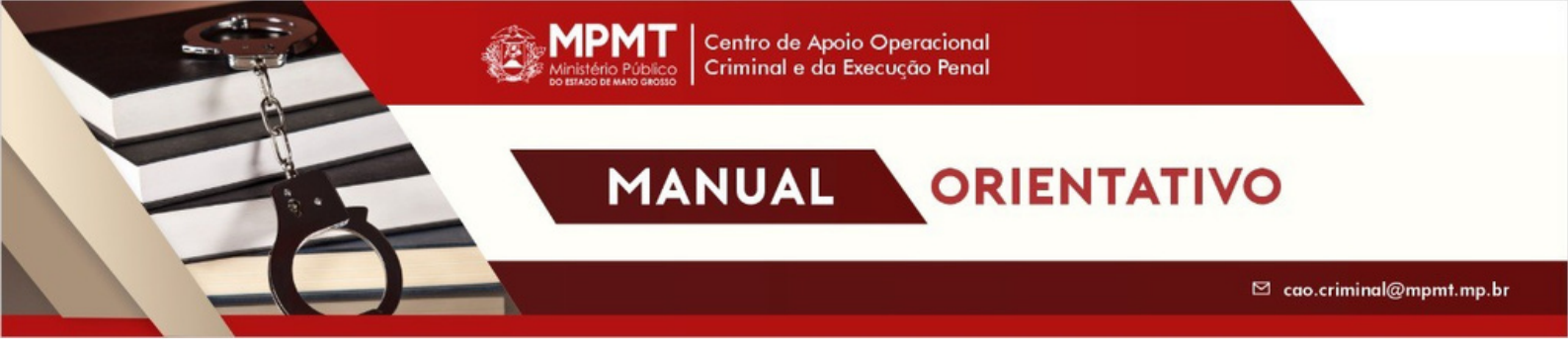

#### → Passo 6

Na página seguinte, o sistema irá informar o número SAT gerado, conforme imagem abaixo, e somente exibirá o botão **Enviar Solicitação** após o usuário anexar, no campo documentos, os documentos obrigatórios.

| INFORMAÇÕES     |                                     | Image: Image: |
|-----------------|-------------------------------------|----------------------------------------------------------------------------------------------------|
| N.º SAT         | 6688                                |                                                                                                    |
| Responsável (*) | JOSANE FATIMA DE CARVALHO GUARIENTE | •                                                                                                    |
| Comarca (*)     | Cuiaba                              | •                                                                                                    |

**Observação:** São documentos obrigatórios: a) ficha para cadastro no sistema SADA-PGE/MT; b) cópia da denúncia; c) cópia da sentença condenatória; d) cálculo da pena de multa; e) cópia da intimação; f) cópia do comprovante de intimação; g) cópia da certidão de decurso de prazo; h) guia executiva de pena e h) cópia do acórdão (caso houver).

| Arg   Brance   International and international and inte                                                  |                                       |                                                                                                    |   |                                                                                                    |                                |         |
|----------------------------------------------------------------------------------------------------|---------------------------------------|----------------------------------------------------------------------------------------------------|---|----------------------------------------------------------------------------------------------------|--------------------------------|---------|
| International   International                                                                                                    | SAT<br>Desired de Contestes           | dd'mm/asaa                                                                                                    |   |                                                                                                    |                                |         |
| <ul> <li>Note</li> <li>Independent of the specific registree methods is underlight in equity or provide a linear specific registree methods is underlight in equity or provide a linear specific registree methods in equity or provide a linear specific registree methods in equity or provide a linear specific registree methods in equity or provide a linear specific registree methods in equity or provide a linear specific registree methods in equity or provide a linear specific registree methods in equity or provide a linear specific registree methods in equity or provide a linear specific registree methods in equity or provide a linear specific registree methods in equity or provide a linear specific registree registree methods in equity or provide a lin</li></ul> | Participa Constan                     | Informações Complementares                                                                                           |   | DOCUMENTOS                                                                                                   |                                | •       |
| Image: Image:                                  | # Principal                           |                                                                                                    |   | O cirtum comena achici a balla Envire falisitacia anis anava tatas as documentos obcid                       | unicies destanded new a per-   |         |
| Control   Control                                                                                                    | M Solutophen -                        | Informações complementares relativas à solicitação de apois que possam auxiliar a melhor resposta à demanda técnica. |   | <ul> <li>Sistema sometria excerta o costo cinviar sonoitação apos anexar todos os occumentos conç</li> </ul> | atorios destacados com a cor v | eroeca. |
| • • • • • • • • • • • • • • • • • • •                                                                                                    | O Cadastramento -                     |                                                                                                    |   | This                                                                                                    | Artudivo                       | Excluir |
| • Classical       Classical       Classical <td>o SATEnvisda =</td> <td>h</td> <td>8</td> <td></td> <td></td> <td></td>                                                                                                    | o SATEnvisda =                        | h                                                                                                    | 8 |                                                                                                    |                                |         |
| A book       Secure         A book       Secure         A book       Secure <td< td=""><td>o SAT Instaurada<br/>o SAT Concluida -</td><td>🕃 Atualizar Solekaşlıo</td><td></td><td>FICHA PARA CADASTRO SADA</td><td>Tampatho mitalmo de 20 MB</td><td></td></td<>                                                                                                    | o SAT Instaurada<br>o SAT Concluida - | 🕃 Atualizar Solekaşlıo                                                                                               |   | FICHA PARA CADASTRO SADA                                                                                     | Tampatho mitalmo de 20 MB      |         |
| Marke a partial         Setting a conductivity         Setting a conductivity         Setting a conductivity           Market a partial         Setting a conductivity         Setting a conductivity         Setting a conductivity           Calculation partial         Setting a conductivity         Setting a conductivity         Setting a conductivity           Calculation partial         Setting a conductivity         Setting a conductivity         Setting a conductivity           Calculation partial         Setting a conductivity         Setting a conductivity         Setting a conductivity           Calculation partial         Setting a conductivity         Setting a conductivity         Setting a conductivity           Calculation partial         Setting a conductivity         Setting a conductivity         Setting a conductivity                                                                                                    | Marusis -                             |                                                                                                    |   | Danáncia                                                                                                    | Terrantic maximo de 30 MB      |         |
| Calcular du pare en rules       Calcular du pare en rules       Calcul                                                                                                    | Voter as portal                       |                                                                                                    |   | Sentença condenativa                                                                                         | Tamanto maximo de 20 MB        |         |
| Chipa da terimagla       Chipa da terimagla       Single         Chipa da terimagla       Single       Single         Chipa da terimagla       Single       Single         Chipa da terimagla       Single       Single         Chipa da terimagla       Single       Single         Chipa da terimagla       Single       Single         Chipa da terimagla       Single       Single         Chipa da terimagla       Single       Single         Chipa da terimagla       Single       Single         Single       Single       Single       Single         Single       Single       Single       Single         Single       Single       Single       Single         Single       Single       Single       Single         Single       Single       Single       Single         Single       Single       Single       Single       Single         Single       Single       Single       Single       Single       Single         Single       Single       Single       Single       Single       Single       Single         Single       Single       Single       Single       Single       Single       Single <td></td> <td></td> <td></td> <td>Cálculo da pena de multa</td> <td>Temante maximo de 20 MB</td> <td></td>                                                                                                    |                                       |                                                                                                    |   | Cálculo da pena de multa                                                                                     | Temante maximo de 20 MB        |         |
| Cipio de comprosente de Mrinagão     Singuis de comprosente de Mrinagão       Cipio de constituio de desarso de preso     Singuis de constituio de preso       Guis resentadore de preso     Singuis de constituio de preso                                                                                                    |                                       |                                                                                                    |   | Cópia da Interação                                                                                           | Tamanto máximo de 20 MB        |         |
| Cipio de certifica de deuros de prese<br>Cipio de certifica de deuros de prese<br>Guite mensadora de prese                                                                                                    |                                       |                                                                                                    |   | Cópia do comprevante de Intimação                                                                            | Tamanto máximo de 20 MB        |         |
| Guia menufara de perse                                                                                                    |                                       |                                                                                                    |   | Cópia de certidão de decurso de praza                                                                        | Tamanto máximo de 30 MB        |         |
|                                                                                                    |                                       |                                                                                                    |   | Quia executiva de pena                                                                                       | Temanto maximo de 20 MB        |         |
| Cigie de Actridio (ne travere)                                                                                                    |                                       |                                                                                                    |   | Cópia do Acúrdilo (se houver)                                                                                | Tempoho mikulma de 30 MB       |         |
| Avecar Totos                                                                                                    |                                       |                                                                                                    |   | Anexar Todos                                                                                                 |                                |         |
|                                                                                                    |                                       |                                                                                                    |   |                                                                                                    |                                |         |

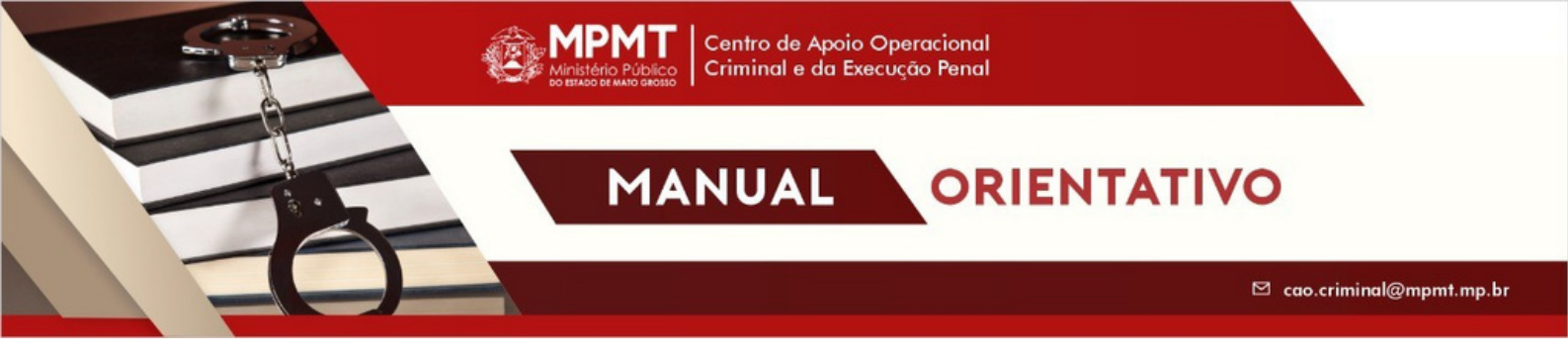

Outros documentos podem ser anexados em **documentos complementares.** 

| DCUMENTOS COMPLEMENTARES                                            | 0      |
|---------------------------------------------------------------------|--------|
| Arquivo                                                             | Enviar |
| Escolher arquivo Nenhum arqo selecionado<br>Tamanho máximo de 20 MB | Anexar |
|                                                                     |        |
| Enviar Solicitação                                                  |        |

**Observação:** Sem os documentos obrigatórios, a pena de multa não poderá ser incluída no sistema SADA/PGE.

# → Passo 7

Em seguida, finalize o cadastro clicando em Enviar Solicitação.

Enviar Solicitação

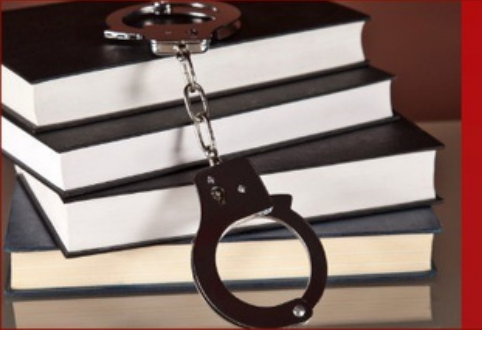

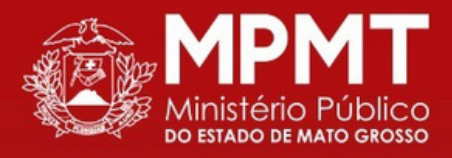

Centro de Apoio Operacional Criminal e da Execução Penal

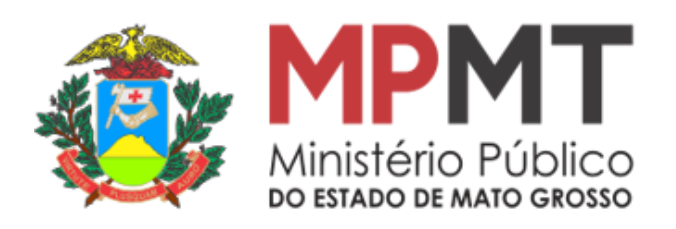

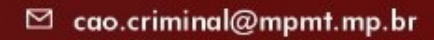